Thank you for creating your Continuing Education Student Account and creating a temporary password.

Please use your credentials to sign-in and register for your course(s)

- Once you register for your course(s) you will be sent an email with a UWin ID activation link
- Please activate your UWin ID as soon as possible, this is needed to add you to the Blackboard site, which is your online class platform
  - Activation is a 2-step process, you will be asked to authenticate with a new password
- Once you activate your UWin ID, your temporary username (X----- number) is no longer needed
- Be sure to write your UWin ID and password down, this will be needed to access your online class

If you are having trouble, please contact Continuing Education for assistance

Email: continue@uwindsor.ca

Mobile: 226-350-2021

Our hours are 8 am – 4 pm but we can meet outside of these hours, if necessary, please email ahead if this is necessary.

## Here is how you can register for the courses:

- 1. Go to, <u>https://register.continue.uwindsor.ca/</u>
- 2. From the top tool bar, to the right, use the dropdown Login box, and select 'student' (*see below*) I HAVE NOT ACTIVATED MY UWin ID
  - If you have not activated your UWin ID, go to the middle "Temporary Account Log In"
  - Your TEMPORARY username is, X------
  - Use the temporary password you created, if you forget it or it doesn't work, click on the forgot password link in the login area.

## I HAVE ACTIVATED MY UWin ID

- If you have already activated your UWin ID, login to the left "UWin ID Log In"
- Your UWin ID is usually part of your last name
- If you have activated your UWin ID and forget your password, DO NOT create an IT ticket.
   Please contact us at <u>continue@uwindsor.ca</u> for assistance.

| Courses Programs Request Information                                                                                              | и.<br>И                                                                                    | Student Login        |
|----------------------------------------------------------------------------------------------------|--------------------------------------------------------------------------------------------|----------------------|
| Continuing Education Re                                                                                                    | egistration System                                                                         |                      |
| UWin ID Log In<br>Log in with your existing UWin ID and password.<br>Login here if you have have an<br>activated UWin ID Continue | Temporary Account Log In<br>Log in with your temporary ID and password<br>Forgot User Name | Create a New Account |
|                                                                                                    | User Name (case sensitive) —— number Forgot Password                                       | Retype Email Address |